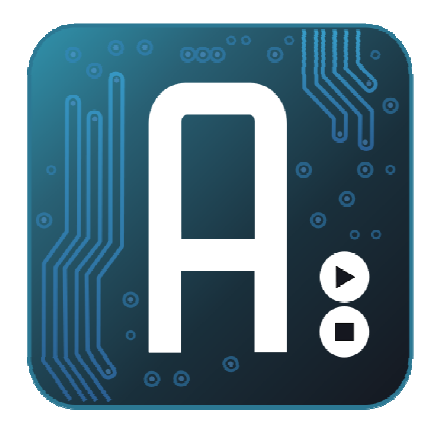

### Aplicaciones Prácticas con Sistemas Arduino

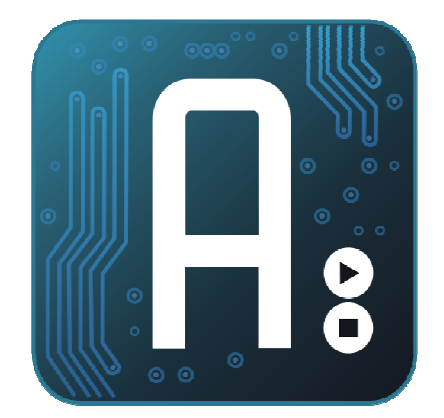

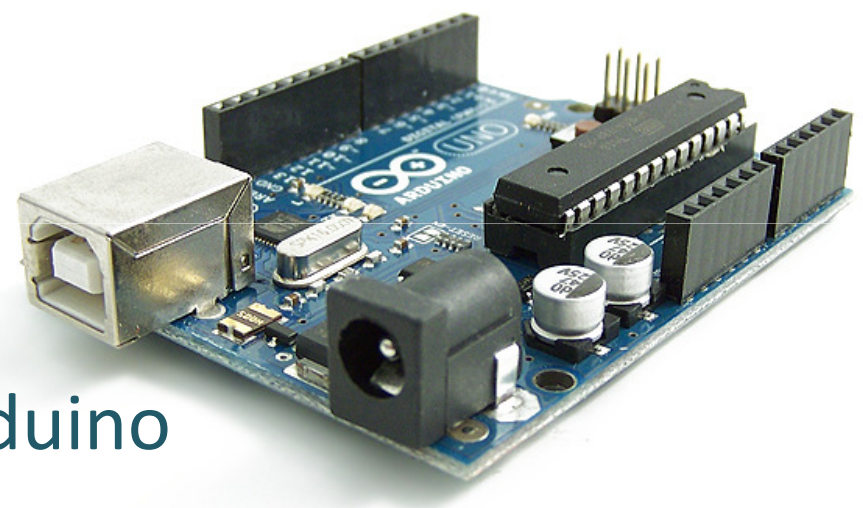

## Introducción a Webduino

CEP SEVILLA IES Los Viveros Curso 2011/2012 Ref: 11412FP23

Luis Modesto González José Pujol Pérez

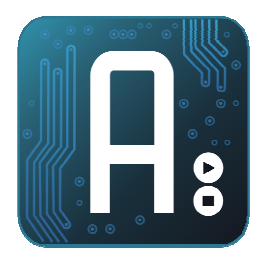

# Webduino

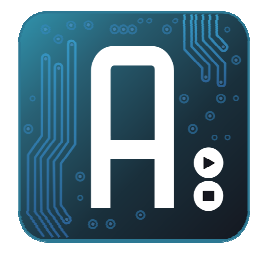

- Librería que facilita la implementación de un servidor web con Arduino
- Permite que podamos interactuar con nuestro arduino a través de un navegador
- Será necesario crear una página web en html que deberá estar guardada en arduino.
- Enviando órdenes desde un formulario podremos ejecutar acciones
- Podemos añadir funcionalidades AJAX que permitan leer el estado de una entrada analógica en tiempo real (o casi)

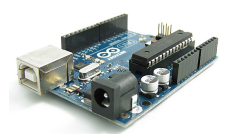

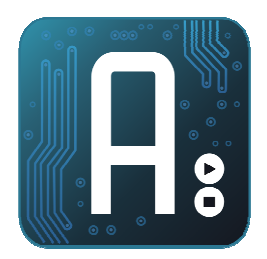

# Instalación

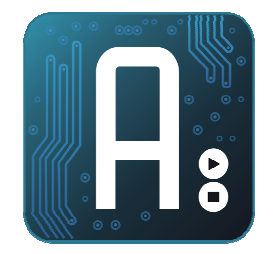

- Se descarga desde:
  - <u>http://code.google.com/p/webduino/</u> o
  - <u>https://github.com/sirleech/Webduino</u>
- Creamos la carpeta WebServer dentro de librerías
- Copiamos los ejemplos dentro de examples
- Es necesaria la librería streaming, que descargamos desde <u>http://arduiniana.org/libraries/streaming/</u>
- Limitaciones:
  - 1 única conexión simultánea (el siguiente debe esperar)
  - No es posible SSL

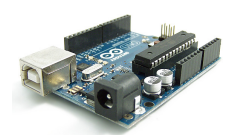

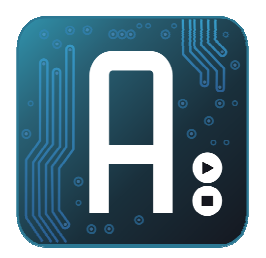

# Hola Mundo

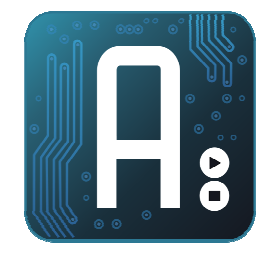

- Abrimos el ejemplo "Hola Mundo"
- Ajustamos la dirección Mac
- Ajustamos la IP
- Abrimos el navegador con la ip de nuestro arduino

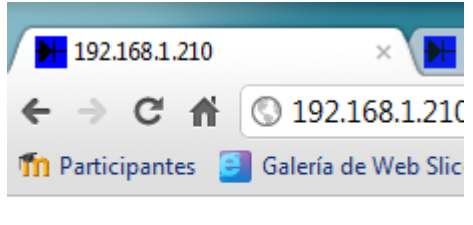

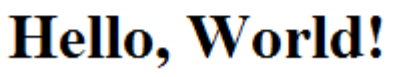

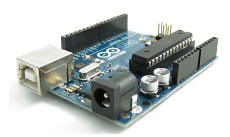

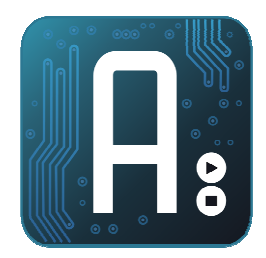

# Cómo funciona un servidor web

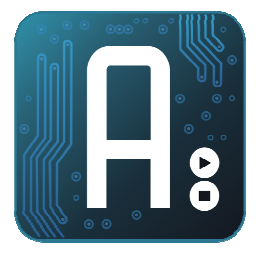

- El cliente (mi PC) envía una petición al servidor en texto plano, que puede ser de tipo GET o POST
  - GET <shorturl> HTTP/1.1
  - Host: example.com
  - <other-headers>
  - <blankline>
  - POST <shorturl> HTTP/1.1
  - Host: example.com
  - <other-headers>
  - <blankline>
  - <url-encoded-content>

#### Cabeceras HTTP

http://www.ieslosviveros.es/

#### GET / HTTP/1.1

Host: www.ieslosviveros.es User-Agent: Mozilla/5.0 (Windows NT 6.1; rv:8.0.1) Gecko/201 Accept: text/html,application/xhtml+xml,application/xml;q=( Accept-Language: en,es-es;q=0.8,es;q=0.5,en-us;q=0.3 Accept-Encoding: gzip, deflate Accept-Charset: UTF-8,\* Connection: keep-alive Cookie: fontSize=80

HTTP/1.1 200 OK Date: Sat, 03 Mar 2012 20:23:00 GMT Server: Apache/2.2.9 (Win32) mod\_ssl/2.2.9 OpenSSL/0.9.8h Pl X-Powered-By: PHP/5.2.5 Set-Cookie: PHPSESSID=ear6l910fh9ii0h1gvdgbn3086; path=/

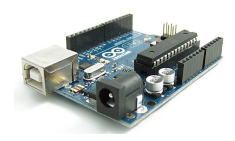

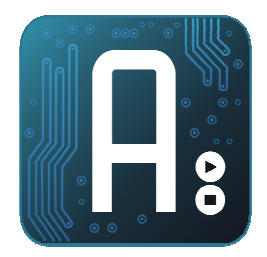

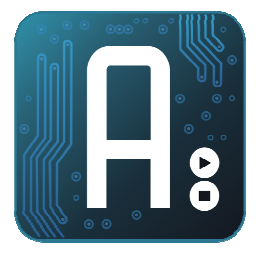

- El servidor, contesta enviando un encabezado y un contenido.
- En el encabezado viaja una señal de estado
  - 200 OK
  - Content-Type: text/html
  - <other-headers>
  - <blank-line>
  - <HTML web page>

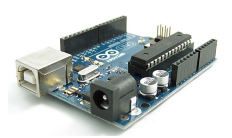

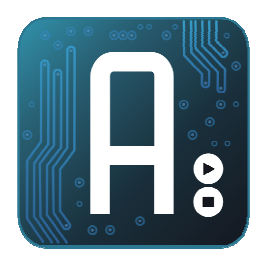

## TIPOS DE APLICACIONES

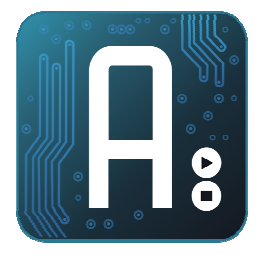

- Unidireccionales. Arduino nos presenta el estado de algún sensor. Para refrescar, debemos hacer una recarga dela página.
- Interactivas. Arduino nos presente un menú, en el que tenemos algún elemento para ejecutar acciones, por ejemplo, un botón para encender o apagar.
- **Con autorefresco**. La página que nos presenta arduino, se refresca de forma automática cada cierto tiempo, así podremos detectar cuando ocurra algo.

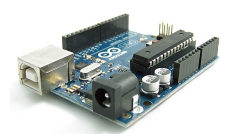

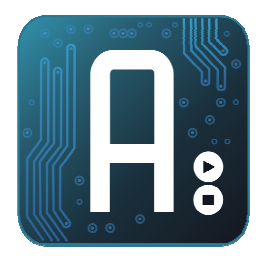

## HTML

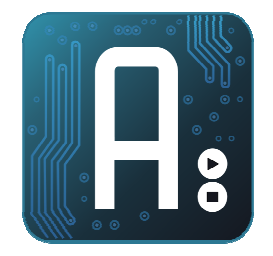

- Las páginas que visualiza un navegador, deben estar escritas en HTML
- HTML, permite incrustar enlaces, por lo que podemos hacer que una página web servida por arduino, presente imágenes o ficheros alojados en otros servidores.

```
<html>
<head><title>Hello, World</title></head>
<body>
<img src="http://www.cepsevilla.es/templates/mineown/images/header21.jpg">
<h1>Hello, World!</h1>
</body>
</html>
```

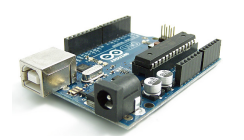

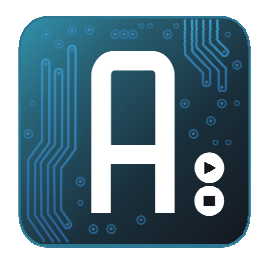

### Limitaciones de arduino

- Arduino tiene 2k de ram y 32k de Flash.
- Una aplicación web puede requerir bastante texto .
- Si escribimos:
  - server.print("Hello!");
  - El texto se guarda en RAM
- Si escribimos
  - P(message) = "<h1>Webduino</h1>";
  - server.printP(message);
  - El texto se guarda en Flash
- La librería Streaming, permite
  - server << "You have " << n << " bananas";</li>
  - Frente a:
    - server.print("You have " );
    - server.print(n);

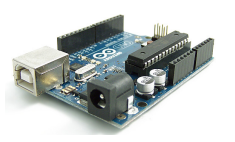

- Server.print(" bananas";);

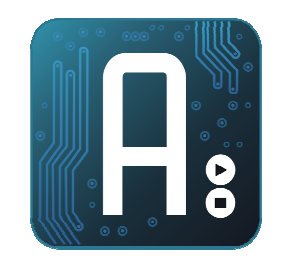

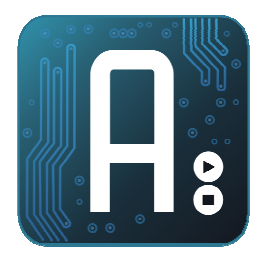

## **Formularios HTML**

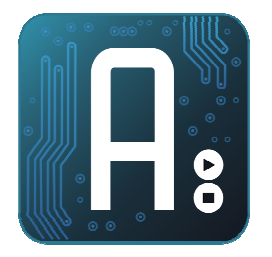

- Permiten añadir interactividad.
- Necesitaremos un editor HTML para diseñar el formulario y luego moverlo a arduino.
- Se admiten envío de parámetros por POST y por GET(desde la propia url)

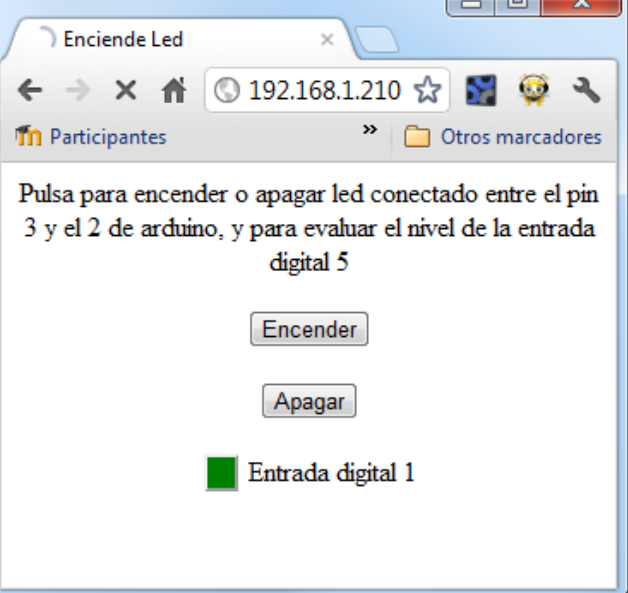

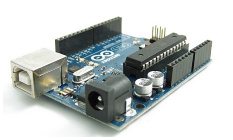

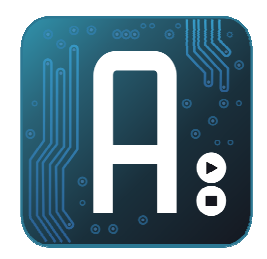

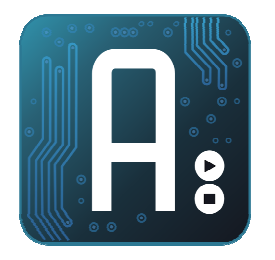

- Con un encabezado del tipo:
  - <META HTTP-EQUIV="Refresh" CONTENT="0.5">
  - Conseguimos que la página se refresque 2 veces cada segundo
- Podemos incluir scripts de javascript que autorefresquen la página cada x segundos.
- Podemos incluir librerías AJAX refresquen sólo los datos, sin recargar toda la página.

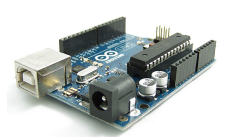

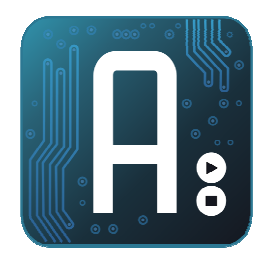

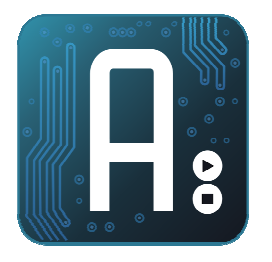

• Tendremos que definir una función que será la que se encargue de tratar las peticiones web.

```
#define PREFIX "/carpeta" /// ó ""
WebServer webserver (PREFIX, 80);
void tratamiento (WebServer & server, WebServer::ConnectionType type, char
*url_tail, bool tail_com)
{//Server: Objeto que representa al servidor
//ConnectionType tipo de petición; INVALID, GET, HEAD, POST, PUT, DELETE, PATCH
//url tail : Parte de la url que no coincide con carpetas o ficheros registrados
//tail complete:es true, si toda la url entró en el buffer, flase en caso contrario
//Tratamiento
void setup()
 Ethernet.begin(mac, ip);
  webserver.setDefaultCommand(&tratamiento);
void loop() {
  webserver.processConnection();
```

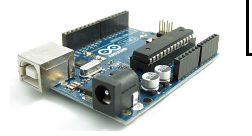

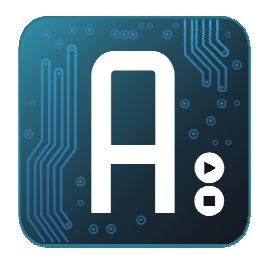

## Ejemplo 1: Enciende Led.

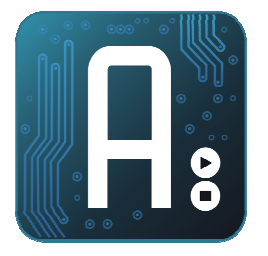

- Creamos la página principal con un editor html
- Abrimos el ejemplo "Hello world" y cambiamos el texto a mostrar por el del formulario

| <html></html>                                                        |
|----------------------------------------------------------------------|
| <head></head>                                                        |
| <meta content="text/html; charset=utf-8" http-equiv="Content-Type"/> |
| <title>Enciende Led</title>                                          |
|                                                                      |
| <body></body>                                                        |
| <center></center>                                                    |
| Pulsa para encender o apagar led en pin 3 de arduino                 |
| <form action="" method="POST"></form>                                |
| <input name="en" type="submit" value="Encender"/>                    |
| <input name="ap" type="submit" value="Apagar"/>                      |
|                                                                      |
|                                                                      |
|                                                                      |
|                                                                      |

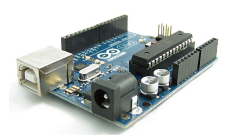

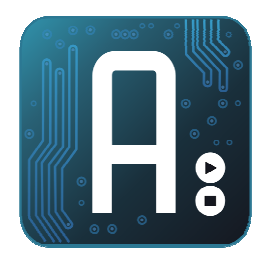

### Ejemplo 1: Enciende Led.

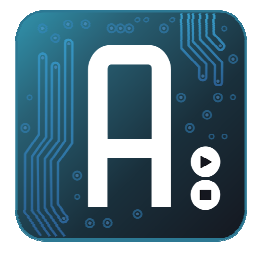

- Tenemos que procesar las solicitudes POST y ver si existe una parámetro Encender o Apagar, que es el "value" del botón pulsado.
- El código lo colocamos dentro del procesamiento del comando

```
if (type = WebServer::POST)
{
    while (server.readPOSTparam(nombre,10,valor,10))
    {
        if (strcmp(valor,"Encender")==0) digitalWrite(3,HIGH);
        if (strcmp(valor,"Apagar") ==0) digitalWrite(3,LOW);
    }
}
```

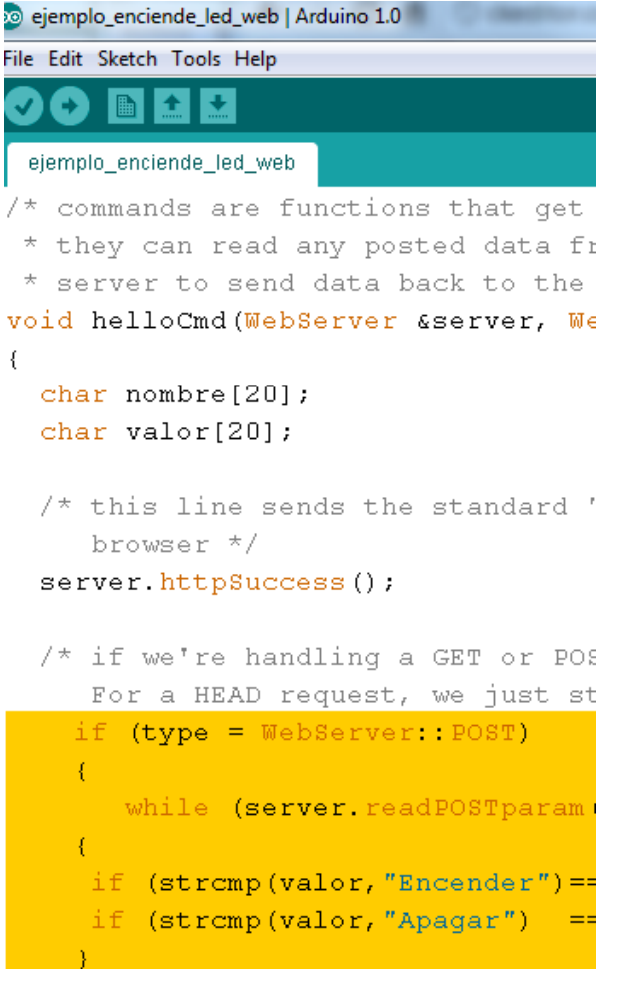

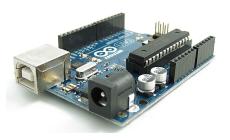

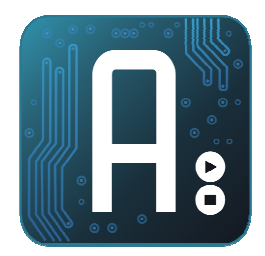

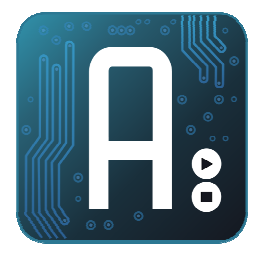

- Modificamos la página anterior ya añadimos un botón que cambiará a verde cuando la entrada esté alta.
- Añadimos el encabezado <META HTTP-EQUIV="Refresh" CONTENT="1">, para que se refresque cada segundo

| al 1 |
|------|
|      |
|      |
|      |
| 1    |
| -    |

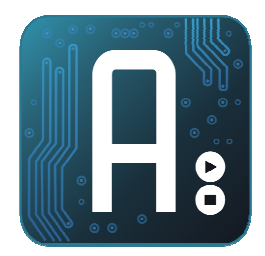

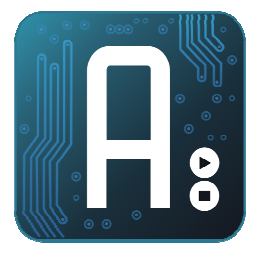

- Tenemos que insertar de forma condicional, el estilo de color del botón en función del valor de la entrada digital.
- Dividimos el mensaje en 2 trozos, e insertamos en medio el color del botón

```
char color[]="STYLE=\"background-color:green\"";
if (digitalRead(5)==0)strcpy(color," ");
server.printP( helloMsg1);
server.print(color);
server.printP( helloMsg2);
```

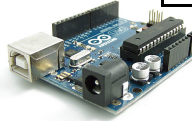